## 8 QSAR

## Exercise 1 Predicting the Rate Constant of HFC's with Atmospheric OH•.

| Open Excel. (If necessary, click Tools / Add-Ins and choose Analysis TookPak,<br>Cham Draw for Evcel. Cham SAD for Evcel and CambiCham for Evcel and click                                                                                                    |
|----------------------------------------------------------------------------------------------------|
| ChemDraw for Excel, ChemSAR for Excel, and CombiChem for Excel and click                                                                                                    |
| UK.)<br>Click New Cherry Office Workshoot (1 <sup>st</sup> icen) The title show meets Cherry Drow for                                                                                                    |
| E sel Dest i les déle Chan SAD és el hans que se les serves en les été                                                                                                    |
| Excel-Book I and the ChemSAR tool bars are no longer grayed out.                                                                                                    |
| Enter the 21 molecules listed in the table as ChemDraw .cdx files.                                                                                                    |
| Click in Cell A1 and enter Molecule .<br>$Click in Cell A9 and elicit L and Malan h_{c} (th incr)$                                                                                                    |
| Click in Cell A2 and click Load Molecule ( $5^{-1}$ icon).                                                                                                    |
| Locate and open the folder "HFC structures".                                                                                                    |
| Click on the cf3cf2ch2f.cdx file and click Open.                                                                                                    |
| The name of the file and the structure appear in the cell.                                                                                                    |
| Repeat for the remaining 20 molecules in Cells A3-A22.                                                                                                    |
| Similarly, enter the structures for the two "unknown" molecules, cf3chfchfch2cf3 and ch2fchf2 in Cells A23 and A24.                                                                                                    |
| Save as hfc.xls.                                                                                                    |
| Enter the known experimental rate constants given in the table in Cells B2-B22. Label                                                                                                    |
| the column by clicking in Cell B1 and entering "rate const".                                                                                                    |
| Evaluate the log of the rate constants in Cells C2-C22 by entering "=LOG(B2)" in Cell                                                                                                    |
| C2, etc. Label the column by clicking in Cell C1 and entering "log k".                                                                                                    |
| Save.                                                                                                    |
| Click Options (7 <sup>th</sup> icon) and click Defaults. Click OK.                                                                                                    |
| Set up structural parameters to be studied in Columns D, E, and F.                                                                                                    |
| Select Cells A2-A24 by clicking and dragging.                                                                                                    |
| Click Select Descriptors (1 <sup>st</sup> icon) and click Defaults.                                                                                                    |
| Choose Heat of Formation (HF) / Add. Click OK. A series of entries of #N/A<br>may appear in Cells D2-D24 as calculations are carried out and it may be<br>necessary to respond to an "error message" involving invalid text for each<br>calculation. The values will appear in the cells. Enter "heat form" in Cell<br>D1. |
| Save.                                                                                                    |
| Likewise after selecting Cells A2-A24, click Select Descriptors, Remove Heat of                                                                                                    |
| Formation (HF) and add HOMO Energy (Homo). Click OK. Entries of #N/A in cells E2-E24 will be replaced by numerical values. Enter "HOMO ener" in Cell E1.                                                                                                    |
| Save.                                                                                                    |
| Enter "H count" in cell F1 and in Cells F2-F24, enter the number of H atoms in each molecule.                                                                                                    |
| Save.                                                                                                    |
| (Additional structural parameters could be chosen and placed in additional                                                                                                    |

columns.) Perform a correlation study of the log k values with the structural parameters. Select Tools / Data Analysis... / Correlation and click OK. Enter C2:F22 as the Input Range, B30 as the Output Range and click OK. Which structural parameter(s) is(are) important based on the entries in the column labeled "Column 1"? Save. Evaluate the structural property equation. (We will use all three parameters, but you may choose to use only the most significant or additional parameters.) Click in Cell A40 and enter "Analysis". Select Tools / Data Analysis... / Regression and click OK. Enter C2:C22 for the Input Y Range, D2:F22 for the Input X Range, and B40 for the Output Range and click OK. Save. Predict the logarithm of the rate constant for the "unknown" structures. Enter "Pred cf3chfchfcf2cf3" in Cell A26 and "=C56+C57\*D23+C58\*E23+C59\*F23" in Cell C 26. List the predicted value for cf3chfchfcf2cf3 \_\_\_\_\_ (literature is 0.591).

Likewise enter "Pred ch2fchf2" in Cell A27 and

=C56+C57\*D24+C58\*E24+C59\*F24" in Cell C 27.

List the predicted value for ch2fchf2 \_\_\_\_\_ (literature is 1.255). Save.

Close and save.

| Chemical Sample | Rate Constant | ch3cf3          | 1.3  |
|-----------------|---------------|-----------------|------|
| cf3cf2ch2f      | 6.31          | ch3ch2f         | 230  |
| cf3ch2cf3       | 0.44          | ch3chf2         | 36   |
| cf3ch2och3      | 620           | ch3f            | 17   |
| cf3ch2ochf2     | 13            | ch3ocf3         | 21   |
| cf3chfcf3       | 1.6           | chf2cf2cf2chcf2 | 4.2  |
| cf3cho          | 550           | chf2cf3         | 1.9  |
| ch2f2           | 11            | chf2chf2        | 5.7  |
| ch2fcf3         | 4.9           | chf2ocf3        | 3.4  |
| ch2fch2f        | 110           | chf2ochf2       | 25   |
| ch2fochcf3cf3   | 73            | chf3            | 0.24 |

## Exercise 2 Predicting $pK_a$ for $p-C_2H_5$ -benzoic Acid.

Use the following organic acid information to determine  $pK_a$  for  $p-C_2H_5$ -benzoic acid. There are several structural properties that you might want to consider. List the predicted value \_\_\_\_\_\_ (literature value is 4.35).

| Acid                                | pK <sub>a</sub> |                                    |      |
|-------------------------------------|-----------------|------------------------------------|------|
| benzoic                             | 4.20            | <i>p</i> -F-benzoic                | 4.14 |
| <i>p</i> -Br-benzoic                | 3.97            | <i>p</i> -NH <sub>2</sub> -benzoic | 4.92 |
| <i>p</i> -CH <sub>3</sub> O-benzoic | 4.47            | <i>p</i> -nitrobenzoic             | 3.42 |
| <i>p</i> -Cl-benzoic                | 3.98            | <i>p</i> -OH-benzoic               | 4.48 |